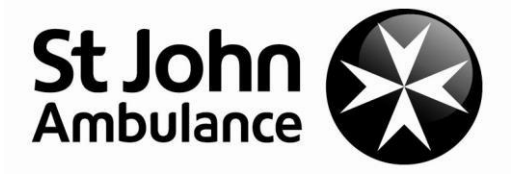

# DBS Online Process Manual

March 2014

In order to ensure a smooth and efficient DBS application, we give details of how to complete the DBS application form online. This is a fast and easy way to do the check without delay.

The process starts by you simply going to <a href="https://www.matrixscreening.com/cheqs/applicantLogin.do?applicationType=dbs">https://www.matrixscreening.com/cheqs/applicantLogin.do?applicationType=dbs</a>

using the **organisation reference** and **password** quoted in your offer letter. This will enable you to complete the form. Please ensure you complete all sections of the form, and avoid entering incorrect data as the system will prevent you moving forward through the form if there are errors or blanks.

Upon completion of the form you will be given a **reference number** which you should make a note of together with the **date of the online application**, and then proceed to the ID checking stage.

Currently, electronic ID checking can only be completed at a selection of locations across the Region. You will need to make an appointment with your line manager whose contact details will be in your offer letter.

A list of all valid identity documents required for ID checks is listed at the end of this document.

Please remember to quote your DBS reference number on all correspondence.

# Step 1: Log In

# 1.1 Click on DBS Application Form – Start Application

| Vert C UBS C Scient Altabatics F.E      Outry and Information C World Med Vacandes      EXAMPLE TO US C Scient Altabatics F.E.      Inscient Scient C C C C C C C C C C C C C C C C C C C                                                                                                    |          |
|----------------------------------------------------------------------------------------------------|----------|
| <section-header><section-header><section-header><section-header><section-header><section-header><section-header><section-header><section-header><text><text><text><text></text></text></text></text></section-header></section-header></section-header></section-header></section-header></section-header></section-header></section-header></section-header>                                                                                                    |          |
| DISCLOSURE AND BARRING<br>BLOCKE (1983) APPLICATION         Disclosure state and the sequence of the sequence of the seq |          |
| Disclosure and Barring         Disclosure (new) Application sompletes an online application form, all the required tatis is captured, validated and transformed securely to Disclosure processing.         Branz Application 2010         Branz Application 2010                                                                                                    |          |
| Disclosure And Barring         Disclosure (nes) APPLICATION         Application form, all the required data is captured, validated and the application form, all the required data is captured, validated and the application form, all the required data is captured, validated and the application form, all the required data is captured, validated and the application form, all the required data is captured, validated and the application is captured, validated and the application is captured, validated                               |          |
| Disclosure and barring service (DBS) APPLICATION         The application form, all the required data is coptured, validated and transformed securely to the DBS for processing.         Start Application .*                                                                                                    |          |
| Disclosure And BARRING<br>Service (J98) APPLICATION         The application form, all the required<br>data is captured, validated and<br>transferred securely to Disclosure<br>processing.       Disclosure Scottand<br>Application form, all the required<br>data is captured, validated and<br>transferred securely to Disclosure<br>Scottand for processing.       APPLICATION MANAGEMENT         Start Application 2       Start Application 2       Manage Applications for<br>data is captured, validated and<br>transferred securely to Disclosure<br>Scottand for processing.       Manage Applications 2                                                                                                    |          |
| The applicant completes an online application form, all the required data is captured, validated and the application is checked and transferred securely to the DBS for processing.     The application is checked and transferred securely to Disclosure Sociand for processing.     The application is checked and transferred securely to Disclosure Sociand for processing.       Start Application .2     Start Application .2     Manage Applications .2                                                                                                    |          |
| data is captured, validated and<br>transferred securely to the DBS for<br>processing.     data is captured, validated and<br>transferred securely to Disclosure<br>Scotland for processing.     authorised for ebulk submission for<br>disclosure processing.       Start Application 2     Start Application 2     Manage Applications 2                                                                                                    |          |
| Start Application .2         Start Application .2         Manage Applications.2                                                                                                    |          |
|                                                                                                    |          |
|                                                                                                    |          |
|                                                                                                    |          |
|                                                                                                    |          |
|                                                                                                    |          |
| Payments Cancellations Policy Payments Delivery Policy Payments Cancellations Policy Payments Delivery Policy Payments                                                                                                    |          |
| Capita Reputitment Vetting Service is registered as an umbrella organisation with the Disclosure and Barning Service. (Version 9:0.0) Powered by <u>E-Bulk</u>                                                                                                    | <u>k</u> |
| 10 ZOLF THE CAPICA STOLD FIG AN INING RESERVED.                                                                                                    |          |
|                                                                                                    |          |
|                                                                                                    |          |
|                                                                                                    |          |

Step 2: Enter the login Details you have been given and click Enter

| C Online Disclosures ×                                                                                                    |       |
|----------------------------------------------------------------------------------------------------|-------|
| C      https://disclosure.capitarvs.co.uk/cheqs/applicantLogin.do?applicationType=dbs                                                                 | 52    |
| Apps 🗋 VRM 💽 DBS 🚳 St John Ambulance - E 💠 Duty and Information 🚱 Volunteer vacances                                                                  |       |
| CAPITA                                                                                                    |       |
| RECRUITMENT VETTING SERVICE                                                                                                    |       |
|                                                                                                    |       |
|                                                                                                    |       |
| Please enter your reference number and passared to start a new application.                                                                           |       |
| Start New Application                                                                                                    |       |
|                                                                                                    |       |
| Organisation Reference (*):                                                                                                    |       |
| Password:                                                                                                    |       |
|                                                                                                    |       |
| Enter •                                                                                                    |       |
|                                                                                                    |       |
|                                                                                                    |       |
| Applicant Consent Form Rehabilitation of ex-offenders Policy Template Payments Cancellations Policy Payments Delivery Policy Payments Delivery Policy | 5     |
| Privacy Policy                                                                                                    | -Bulk |
| Capita Recruitment Vetting Service is registered as an umbrella organisation with the Disclosure and Barring Service. (Version 9.0.0) Powered by E-   |       |

/

# Step 3: Read and agree to the relating to Fair Processing and Identification Verification

| C Online Disclosures |                                                                                                    |      |
|----------------------|----------------------------------------------------------------------------------------------------|------|
| III Apps D VRM C DE  | St. // allocuosali et. capiticali vs. cocum/clinecips/decian allocin. colo       85     St. John Ambulance - E       45     St. John Ambulance - E                                                                                                    | - 23 |
|                      |                                                                                                    |      |
|                      | RECRUITMENT VETTING SERVICE                                                                                                    |      |
|                      |                                                                                                    |      |
|                      | CRVS Statement of Fair Processing                                                                                                    |      |
|                      | By accessing this website and providing Capita Racruitment Vetting Service (CRVS) with your<br>personal details, you agree to accept and be bound by the terms of the CRVS statement of fair<br>processing which is summarised below.<br>Using the Trapeoficiation supplied by the DBS. Capita Recruitment Vetting Service has                                                                                                    |      |
|                      | produced an online disclosure system, e-Bulk, which is an alternative to the standard paper<br>forms, therefore allowing you to complete your application at any location with internet access                                                                                                    |      |
|                      | Uur online service is committed to protecting the privacy of our users. When you supply any<br>personal information to this site we have legal obligations towards you in the way we deal with<br>your data as follows:                                                                                                    |      |
|                      | We will hold your personal information on our systems for as long as needed to meet the service you have requested, and remove it in the event that the purpose has been not.     We will ensure that all personal information supplied is held securely, in accordance with the Data Protection Act 1998.     We will provide a safe and secure experience for users of this site.     We will ensure that the information you submit to us remains private, and is only used for the purposes set out below.                                                                                                    |      |
|                      | Fair Processing Principles  • Your personal information is only processed with your knowledge. • Only information that we actually need is collected and processed. • Your personal information is only seen by those who need it to do their jobs. • Personal information is retained only for a long as it is required. • Decisions affecting you are made on the basis of reliable and up to date information. • Your information is protected from unauthorised or accidental disclasure. • Inaccurate or misleading data will be corrected as soon as possible. • Procedures are in place for dealing promptly with any dispute.                                                                                                    |      |
|                      | All information requested is used solely for the purpose of producing a DBS certificate and is<br>collected, stored and processed by CRVS and the DBS in accordance/with the Data Protection<br>Act 1998. We will breat your personal information as confidential adve we will not disclose it to<br>any third party except (i) with your prior agreement; (ii) as necessary for providing our e-bulk<br>online disclosure service to you; or (iii) as ar equired by Jaw                                                                                                    |      |
|                      | <ul> <li>Abide by the Data Protection Act 1998</li> <li>Have a policy for secure storage, handling, use, retartion and disposal of Disclosures and</li> </ul>                                                                                                    |      |
|                      | Disclosure Intermation<br>The CRVS en eluk solution is hosted within an ISO27001, Capita owned data centre and all<br>components of the service are protected by intrusion detection and intrusion prevention<br>devices. Completed applications are fully encrypted and securely transferred to the DBS using                                                                                                    |      |
|                      | the e-Bulk Interface. I have read and understand this statement (tick to confirm)                                                                                                    |      |
|                      |                                                                                                    |      |
| ← → C A btt          |                                                                                                    | 0 <  |
| III Apps D VRM       | DBS 🐼 St. John Ambulance - E 💠 Duty and Information 🛞 Volunteer vacancies                                                                                                    | 46   |
|                      |                                                                                                    |      |
|                      | CAPITA                                                                                                    |      |
|                      | RECRUITMENT VETTING SERVICE                                                                                                    |      |
|                      |                                                                                                    |      |
|                      | A key requirement of the Certificate process through the Disclosure and Barring Service (DBS)                                                                                                    |      |
|                      | is for your identification to be verified by the organisation requesting this Certificate on you.<br>If you do not hold at least one of the identification documents listed below you should seek<br>clarification from the organisation requesting this Certificate on you prior to starting your                                                                                                    |      |
|                      | approximation as you may not be able to submit your approximation online.<br>• Current valid Passport<br>• Biometric Residence Permit (UK)<br>• Current Driving Licence (UK, Isle of Man/Channel Islands) (full or provisional)<br>• Birth Cartificate (UK & Channel Islands) - issued withon 12 months of your date of birth                                                                                                    |      |
|                      | Sometimes, we might be required to undertake an External ID Verification Validation check. If<br>so this is undertaken independently and may require your consent.                                                                                                    |      |
|                      | Please read the document DBS list of acceptable identification for details about the<br>identification we require. You can get further guidance about the DBS Certificate process at<br>www.homeoffice.gov.uk/dbs.                                                                                                    |      |
|                      | Please note, only English language applications can be submitted online - Welsh language<br>applications must be submitted using the paper application route. If you require your<br>certificate to be produced in the Welsh language please do not continue with this online<br>application and contact the organisation requesting this application on you as a Welsh language<br>application form must be completed and submitted to the Disclosure & Barring Service.                                                                                                    |      |
|                      | I have read and understand this statement (tick to confirm)                                                                                                    |      |
|                      | (* Previous) (Next *                                                                                                    |      |
|                      | Applicant Concent Form Rehabilitation of exoffenders Policy Tension - Developments Concellability Optimized Colling Colling                                                                                                    |      |
|                      | Privacy Policy Privacy Policy Policy Privacy Policy Privacy Policy |      |
|                      | wayna weu urunient vetunig pervice is registered as an umbrenia organisation with the Disclosure and Barring Service. (recour study Ameed by <u>Peak</u><br>@ 2014 The Capita Group Pic, All rights reserved                                                                                                    |      |
|                      |                                                                                                    |      |

×

#### Step 4: Complete the Application Form

4.1 All fields marked with an Asterix (\*) are compulsory

| C Online Disclosures × 🖶 Postcode Finder   Royal Mai                                                                                                    |                                                                                                    | le le                                                                                                    |                                                                                                    |
|----------------------------------------------------------------------------------------------------|----------------------------------------------------------------------------------------------------|----------------------------------------------------------------------------------------------------|----------------------------------------------------------------------------------------------------|
| ← → C 🔒 https://disclosure.capitarvs.co.uk/                                                                                                    | cheqs/application/personal.do                                                                                                    |                                                                                                    | Q☆ <b>=</b>                                                                                                    |
| III Apps 🗋 VRM 🖸 DBS 🚳 St John Ambulance - E 💠 Dut                                                                                                    | y and Information 🔞 Volunteer vacancies                                                                                                    |                                                                                                    |                                                                                                    |
| <b>ECRUITMENT VEITING SERVICE</b><br>1) About You 2) Addree<br>The application form is a simple 5 s                                                                | ss History = 3) Addition ( Info = 4) Employment                                                                                                    | nt   5) Confirm                                                                                                    | As you<br>progress<br>through the                                                                                                    |
| Mandatory fields are denoted by (*)                                                                                                    |                                                                                                    | Information                                                                                                    | form you will                                                                                                    |
| Personal Details         Gender (*):                                                                                                    | elect                                                                                                    | <ul> <li>Niddle Names</li> <li>Please supply all middle names, especially those that appear on your identity documents, e.g. passport, driving licence, buth certificate, etc.</li> <li>Fallure to comply vill result in delays.</li> <li>Language</li> <li>Only English language applications can be submitted using the pager application route. If you require your certificate to be produced in the Weish language please contact the Weish language please contact the Disdozure &amp; Barring Service.</li> <li>Minum age for DBS checks</li> <li>Someone who is aged under 16 at the time of application is not allowed to apply for a DBS check.</li> </ul> | notice on the<br>right hand side<br>that there is an<br><b>Information</b><br><b>box –</b> this will<br>assist you in<br>completing the<br>form |
| Language (*): s                                                                                                    | elect 🔻                                                                                                    |                                                                                                    |                                                                                                    |
| To speed up the resolution of<br>telephone number or email ad<br>Telephone No:<br>If you have an email address<br>sent to you to confirm your ap<br>Email Address: | any querier with your application please provide a<br>drass we can use to contact you<br>please supply this to allow an automated email to be<br>plication has been submitted |                                                                                                    |                                                                                                    |
| Previous •                                                                                                    | Next *                                                                                                    |                                                                                                    |                                                                                                    |

4.2 If any information is not correct you will be shown an error message. You will be required to amend the information before moving onto the next screen

#### Step 5: Address Details

5.1 Please complete your current address and click next

| ops 🕒 VRM 🖪 DBS 🚳 St John Ambulance                                                                          | - E + Duty and Information 😵 Volunteer vacancies | ~ 2                                                                                                    |
|----------------------------------------------------------------------------------------------------|--------------------------------------------------|----------------------------------------------------------------------------------------------------|
|                                                                                                    | SERVICE                                          | nument 1 5) Confirm                                                                                                    |
| Please enter your curr                                                                                       | ant address                                      | Information                                                                                                    |
| Current Address<br>Address Line 1<br>Address Line 2<br>Town (*):<br>County<br>Country (*):<br>Date from (*): | "):<br>                                          | Advects Date<br>The set of the set of the set |

- 5.2 You need to enter your address history for the past 5 years
- 5.3 Click on Add Address to keep adding on new addresses

5.4 The system will confirm once you have entered a full 5 years history

| C Online Disclosures | × 🖶 Postcode Finder   Royal Mail 🗙 🦲                                                                                                    |                                                                                                    | /                                      |                   |                                                                                                    | - 0 × |
|----------------------|----------------------------------------------------------------------------------------------------|----------------------------------------------------------------------------------------------------|----------------------------------------|-------------------|----------------------------------------------------------------------------------------------------|-------|
| 🗲 🔿 🤁 🔒 http         | s://disclosure.capitarvs.co.uk/cheqs/appl                                                                                                    | ication/addressHist <mark>/</mark> i                                                                              | y.do                                   |                   |                                                                                                    | ର୍☆ ≣ |
| Apps 🗋 VRM 🗖 DE      | BS 🔞 St John Ambulance - E 💠 Duty and Informat                                                                                                    | ion 🔞 Volunteer v canci                                                                                           | BS                                     |                   |                                                                                                    |       |
|                      | CRUITMENT VETTING SERVICE<br>1) About You 2) Address History<br>Please provide your address history co<br>You should near the addressite in Antonological<br>address history needs to include Feb 2009 - press<br>continuous and net contain any gap.<br>Click on the 'Add Address' button below to add an<br>Mankyour, your have complete<br>Click next to proceed. | 3 Additional Info<br>overing the last 5 yes<br>where starting with the mose<br>and the sprovided in<br>a Address. | : 4) I<br>ars<br>t recent, yo<br>tory. | Employment<br>Sur | 5) Confirm           Information           Address Dates           There cannot be any caps or           Please ensure that the month and           year from a previous address are           repeated as the same date at the           start address.                                                                                                    |       |
|                      | Address                                                                                                    | From                                                                                                    | То                                     |                   | Students who switch between their<br>permanent residence and<br>educational establishment must                                                                                                    |       |
|                      | 63 YORK STREET<br>LONDON<br>W1H JPS<br>UNITED KINGDOM                                                                                                    | Jan<br>1985                                                                                                    | Present                                | Edit              | enter each address with dates<br>consecutively e.g. parents address<br>Dec 09-Jan 10, University address<br>Jan 10-March 10, parents address<br>March 10-April 10 etc. Do not run<br>addresse/dates simultaneously as                                                                                                    |       |
|                      |                                                                                                    | -                                                                                                    | Add                                    | Address           | your form will be rejected by the<br>DBS.                                                                                                    |       |
|                      | • Previous                                                                                                    |                                                                                                    |                                        | Vext *            | Portogen<br>portogen<br>portogen<br>cause your form to be rejected by<br>the DBS. If you can't remember<br>your postcode use the Royal Mail<br>UK Postcode Finder.<br>No Fixed Abode UK<br>If you were of no fixed abode<br>within the UK please enter the<br>nearest hostel address to the<br>location you were based.<br>Foreign Addresses<br>If you have travelled overses and<br>cannot supply the address for a<br>foreign country then please enter<br>foreign country then plase enter<br>foreign country then plase enter<br>foreign country then plase enter<br>foreign country then plase enter<br>the address for a<br>foreign country then plase enter<br>the address for a<br>foreign country then plase enter<br>the address for a<br>foreign country then plase enter<br>the address for a<br>foreign country then plase enter<br>the address for a<br>foreign country then plase enter<br>and then. |       |

5.5 Click Next

#### Step 6: Birth Details

6.1 Enter the details of your place of birth

| → C 🔒 htt<br>pps 🗋 VRM 🖸 | ps://disclosure.capitarvs.co.uk/c<br>DB5 😵 St John Ambulance - E 🕂 Duty                                                                                                    | regs application/add<br>and Information 😵 Volu                                                                                         | itionalInfo<br>nteer vacancie  | s.do                         |               |          |                                                                                                    | Q 🕁 |
|--------------------------|----------------------------------------------------------------------------------------------------|----------------------------------------------------------------------------------------------------|--------------------------------|------------------------------|---------------|----------|----------------------------------------------------------------------------------------------------|-----|
|                          | CAPITA<br>RECRUITMENT VETTING SERVICE                                                                                                    | s History : 3) Addi                                                                                                    | tional Info                    | 4)                           | Employme      | ent : 5) | Confirm                                                                                                    |     |
|                          | Please complete the following addition                                                                                                    | al information                                                                                                    |                                |                              |               |          | Information                                                                                                    |     |
|                          | Place of Birth Town (*): County: County: County (*): Have you changed your nationality at birth (*): Have you changed your Have you changed your Other Names Please provide details of any othe dates during which the names we resparately using the 'Add Hame' | ase select<br>ase select<br>ase select •<br>ase select •<br>ase select •<br>used at any time<br>used. Please enter each<br>uton below. | ▼<br>during your<br>forename a | ▼<br>lifetime :<br>nd surnar | and the<br>ne |          | <ul> <li>Change of name(s)</li> <li>Please ensure that where names</li> <li>Please ensure that where names</li> <li>with no qaps:</li> <li>Other names</li> <li>If you have used any other names at any time during your lifetime please provide them.</li> <li>Allease</li> <li>Allease</li> <li>Allease and the of any alias names your phy details of any alias names your satisfies the while the during dates from and to, e.g.</li> <li>William Known as Bill det within the William Known as Bill det within the during dates your application to be delayed or rejected by the DBS.</li> </ul> |     |
|                          | Name                                                                                                    | Туре                                                                                                    | From                           | то                           |               |          |                                                                                                    |     |
|                          | No                                                                                                    | ecords have been created                                                                                                    |                                |                              |               |          |                                                                                                    |     |
|                          | + Dravious                                                                                                    |                                                                                                    | •                              | Add                          | Name          |          |                                                                                                    |     |

6.2 Enter the details of any other names you have used during your lifetime

#### Step 7: Employment Details

7.1 Please enter the position that you have applied for with St John Ambulance (i.e. Patient transport attendant, First aider, Regional ambulance services manager

| C Online Disclosures |                                                                                                    |      |
|----------------------|----------------------------------------------------------------------------------------------------|------|
| ← → C 🔒 https:       | // <b>disclosure.capitarvs.co.uk</b> /cheqs/application/employme <b>y</b> c.do                                                                                                    | ೩ಭ ≡ |
| III Apps 🗅 VRM 🖸 DBS | 😵 St. John Ambulance - E 💠 Duty and Information 😵 Volunteer y cancies                                                                                                    |      |
| •                    | I) About You I 2) Address History I 3) Additional Info I 4) Employment I 5) Confirm         Please complete the fields below         Information                                                                                                    |      |
|                      | Employment Details       Position Applied For         Position Applied For (*):       Employer Name (*):       ST JOHN AMBULANCE LON         Conviction History       No abbreviations or acronyms are permissible, so, furstery Ast or the source of the Offanders Act. The DBS can no longer remove convictions, cautions and reprimends held on the Police National Computer*       No abbreviations or acronyms are permissible, so, furstery Ast or the full of the Offanders Act. The DBS can no longer remove convictions, cautions and reprimends held on the Police National Computer*       If volunteer, Dass enter in which capacity your job role is e.g. Coach.         Please meter to Rehabilitation of the Offanders Act. The DBS can no longer remove convictions, cautions and reprimends held on the Police National Computer*       If volunteer, Dass enter in which capacity your job role is e.g. Coach.         Position Applied For       The pass enter in which capacity your job role is e.g. Coach.       Employer Name         www.ledislation.gov.uk/ukai/2013/1198/pdfs/ukai 20131199 enpdf       Image that are not defined as polying that are not defined as protected by the Rehabilitation of Offenders Act 19747 (*): [* select * ]       Employer Name         Do you have any convictions, cautions, reprimands or final varings that are not defined as protected by the Rehabilitation of Offenders Act 19747 (*): [* select * ]       To would the full on the convection of a criminal offence or received a                                                                                                    |      |
|                      | Previous     Next      Caution, reprimand or final varining     the set of the set of the set |      |

7.2 Confirm if you have any convictions by selecting 'yes' or 'no' from the drop down menu

#### **Step 8: Confirmation**

8.1 You will be asked to check all the details entered

8.2 Should you wish to make any changes, click the Edit button that is displayed next to each section

| C Online Disclosures | ×                                                                             |                                                                   |                                        |    |
|----------------------|-------------------------------------------------------------------------------|-------------------------------------------------------------------|----------------------------------------|----|
| ← → C 🔒              | https://disclosure.capitarv                                                   | s.co.uk/cheqs/application/co                                      | onfirm.do                              | Qc |
| 🛛 Apps 🕒 VRM 🚺       | 🗅 DBS 🛛 🔞 St John Ambulance - E                                               | 💠 Duty and Information 🔞 V                                        | olunteer vacancies                     |    |
|                      | CAPITA<br>RECRUITMENT VETTING SER                                             | RVICE                                                             |                                        |    |
|                      | 1) About You 👘                                                                | 2) Address History 👘 3) Ad                                        | ditional Info 4) Employment 5) Confirm |    |
|                      | Application Confirm                                                           | ation and Consent                                                 | /                                      |    |
|                      | To complete this applicati bottom of this page and o                          | on, please review the details entere<br>dick the Complete button. | ed, tick the company box at the        |    |
|                      | Personal Details                                                              |                                                                   |                                        |    |
|                      | Title:<br>Forename:<br>Middle Names:<br>Surname:<br>Date of birth:<br>Gender: | MISS<br>TEST<br>APPLICATION<br>06/06/1976<br>FEMALE               | <u>263</u>                             |    |
|                      | Contact Details                                                               | ENGLISH                                                           | <u>Edit</u>                            |    |
|                      | Telephone No:<br>Email Address:                                               |                                                                   |                                        |    |

8.3 Tick the box at the bottom of the page to consent to the information being sent to DBS

|                | Employment Details                                                                    |                                                                                                    |          |  |
|----------------|---------------------------------------------------------------------------------------|----------------------------------------------------------------------------------------------------|----------|--|
|                | Position Applied For:                                                                 | VOLUNTEER FIRST AIDER                                                                                                    | Edit     |  |
| $\backslash$   | Employer Name:                                                                        | ST JOHN AMBULANCE LON                                                                                                    |          |  |
|                | Conviction History                                                                    |                                                                                                    |          |  |
|                | Unspent onvictions:                                                                   | No                                                                                                    | Edit     |  |
|                | Applicant Consent                                                                     |                                                                                                    |          |  |
|                | By completing this form I<br>Barring Service for the pur                              | convent to the transfer of my information to the Disclosu<br>pose of a Disclosure Application.                                   | re and   |  |
|                | I confirm that the informa<br>complete and true and un<br>purpose is a criminal offer | tion that I have provided in support of this application is<br>derstand that knowingly to make a false statement for the<br>nee. | nis      |  |
|                | Please tick this box to ind                                                           | icate your concent:                                                                                                    |          |  |
| (              | Previous                                                                              | Co                                                                                                    | mplete 🌒 |  |
|                |                                                                                       |                                                                                                    |          |  |
| 8.4 Click on C | OMPLETE -                                                                             |                                                                                                    |          |  |

#### Step 9: Confirmation Number

9.1 Once you have completed the application form, the following screen will appear.

9.2 You must keep a note of the reference number in the Green Block as you will need this when your evidence is checked.

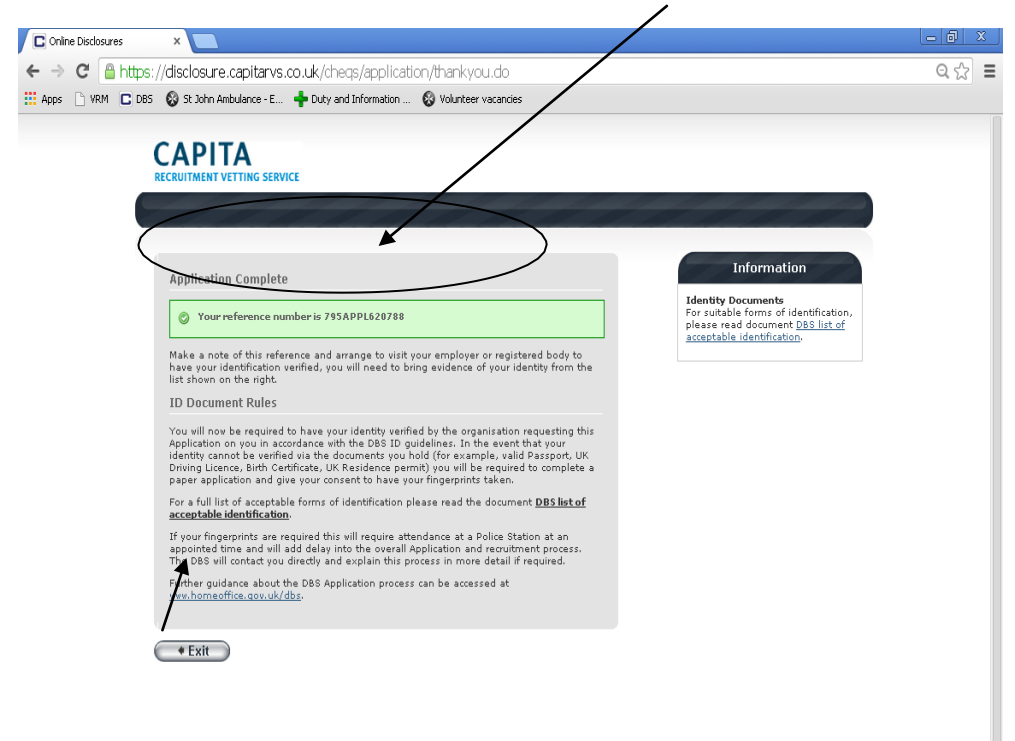

9.3 Click 'exit' to end the session

# Valid identity documents required for ID check:

Three (3) documents in total must be seen: (One document MUST verify the applicant's current address).

- \* ONE document MUST come from Group 1
- \* A further TWO documents from Group 1, 2a or 2b

## Group 1 - Primary Trusted Identity Credentials

Current valid Passport Biometric Residence Permit (UK) Current Driving Licence (UK, Isle of Man /Channel Islands) (Full or provisional) A photo card is only valid if the individual presents it with the associated counterpart licence (except Jersey) Birth Certificate (UK and Channel Islands) - issued at the time of birth; Full or short form acceptable including those issued by UK authorities overseas, such as Embassies, High Commissions and HM Forces. (Photocopies are not acceptable)

### Group 2a - Trusted Government/State Issued Documents

Current UK Driving licence (old style paper version) Birth Certificate (UK and Channel Islands) - (issued after the time of birth by the General Register Office/relevant authority i.e. Registrars - Photocopies are not acceptable) Marriage/Civil Partnership Certificate (UK and Channel Islands) Adoption Certificate (UK and Channel Islands) HM Forces ID Card (UK) Fire Arms Licence (UK and Channel Islands)

#### Group 2b - Financial/Social History Documents

Mortgage Statement (UK or EEA)\*\* (Non-EEA statements must not be accepted) Bank/Building Society Statement (UK or EEA)\* (Non-EEA statements must not be accepted) Bank/Building Society Account Opening Confirmation Letter (UK) Credit Card Statement (UK or EEA)\* (Non-EEA statements must not be accepted) Financial Statement \*\* - e.g. pension, endowment, ISA (UK). P45/P60 Statement \*\*(UK & Channel Islands) Council Tax Statement (UK & Channel Islands) \*\* Work Permit/Visa (UK Residence Permit)(valid up to expirv date) \*\* Utility Bill (UK)\* - Gas ; Electricity; Water or Phone (landline only) Benefit Statement\* - e.g. Child Allowance, Pension A document from Central/ Local Government/ Government Agency/ Local Authority giving entitlement (UK & Channel Islands)\*- e.g. from the Department for Work and Pensions, the Employment Service, Customs & Revenue, Job Centre, Job Centre Plus, Social Security EU National ID Card Cards carrying the PASS accreditation logo (UK and Channel Islands) Letter from Head Teacher or College Principal (16-19 year olds in full time education in the UK (only used in exceptional circumstances when all other documents have been exhausted))

Please Note: All documents need to be ORIGINALS – photocopies cannot be accepted.

If a document in the List of Valid Identity Documents is denoted with:

- \* it should be less than three months old
  - \*\* it should be issued within the past 12 months
    - Not denoted it can be more than 12 months old